Руководство по эксплуатации ПО «Центр Электронного Билетооформления и Центр Автоматизированной Билетопечати»

Москва, 2022 г.

# Оглавление

| BBI | ЕДЕНИЕ   |                                                                                |
|-----|----------|--------------------------------------------------------------------------------|
| 1   | ОБЩИЕ    | СВЕДЕНИЯ4                                                                      |
|     | 1.1 Аббя | РЕВИАТУРЫ И СОКРАЩЕНИЯ                                                         |
|     | 1.2 Назн | начение системы                                                                |
|     | 1.3 Стру | иктура системы                                                                 |
| 2   | ОБЩЕЕ    | ОПИСАНИЕ РАБОТЫ С СИСТЕМОЙ6                                                    |
|     | 2.1 Под  | ключение к ПО6                                                                 |
|     | 2.1.1    | Запуск утилиты отправки Edifact-запросов в ЦЭБ6                                |
|     | 2.1.2    | Отправка Edifact-запросов в ЦЭБ6                                               |
|     | 2.1.3    | Вызов подсистемы мониторинга ЦЭБ7                                              |
|     | 2.1.4    | Просмотр Edifact-запроса в подсистеме мониторинга ЦЭБ7                         |
| 3   | РАБОТА   | А С ОСНОВНЫМИ ФУНКЦИЯМИ ПО10                                                   |
|     | 3.1 ΟΦΟ  | ррмление, аннулирование, возврат и обмен электронных билетов и EMD11           |
|     | 3.1.1    | Перевозка взрослого пассажира и ребенка до года по территории РФ, состоящая    |
|     | из одно  | рго участка. Для ребенка применяется 100% скидка. Оплата наличными11           |
|     | 3.1.2    | Международная перевозка взрослого пассажира, состоящая из пяти участков.       |
|     | Пункт    | назначения хотя бы одного из участков и пункт отправления следующего участка   |
|     | совпад   | ают, но при этом аэропорты вылета/прилета не совпадают. Установлены сборы      |
|     | ΑΓС. Β   | /ПТ предусмотрено заполнение граф "Недействителен до", "Недействителен         |
|     | после".  | Оплата платежным документом (при безналичных расчетах между лицом,             |
|     | оплачи   | вающим перевозку, и агентством)12                                              |
|     | 3.1.3    | Добровольное изменение условий перевозки с доплатой сборов АГС. К обмену       |
|     | приним   | лаются связанные билеты, приведенные в примере 3.2 ССВ ЕТ191-2014 «Первый и    |
|     | второ    | й участки использованы. Доплата производится наличными. Перевозчиком           |
|     | устанс   | овлен сбор/плата, взимаемый(ая) при изменении условий перевозки (сбор оформлен |
|     | на ЕМЕ   | D, приведенном в примере 3.5 стандарта ССВ ЕМD191-2014)»                       |
|     | 3.1.4    | Вынужденное изменение условий перевозки без изменения стоимости перевозки. К   |
|     | обмену   | и принимается билет, приведенный в примере «Первый участок использован»        |
|     | Вынуж    | денное изменение условий перевозки без изменения стоимости перевозки. К обмену |
|     | приним   | лается билет, приведенный в примере 5.1 ССВ ЕТ 191-2014 Первый участок         |
|     | исполь   | зован                                                                          |
|     | 3.1.5    | Оформление неустойки/платы, установленной перевозчиком при изменении           |
|     | услови   | й перевозки, приведенном в примере 5.1 стандарта ССВ ЕТ191-2014                |
|     | 3.1.6    | Международная перевозка пассажира, являющегося участником программы часто      |
|     | летаю    | щих пассажиров. Перевозка состоит из двух участков, пункт назначения первого   |
|     | участк   | а не совпадает с пунктом вылета второго участка. Взимаются сборы АГС           |

(включая сбор ОА). Оплата наличными в валюте, отличной от рублей, евро и долларов США 15

3.1.7 Добровольное изменение условий перевозки с доплатой. К обмену принимается билет, приведенный в примере 3.3 ССВ ЕТ191-2014 «Первый участок перевозки использован. При обмене производится доплата тарифа и сборов АГС (включая сбор ОА), наличными, в валюте, отличной от рублей, евро и долларов США»......16 3.1.8 Пассажир вынужденно отказывается от перевозки. К возврату принимается билет, приведенный в примере 5.3 ССВ ЕТ191-2014 «Расчеты с пассажиром производятся в валюте, отличной от рублей, евро и долларов США» ......17 3.1.9 Перевозка пассажира, состоящая из пяти участков, на одном из участков открытая дата вылета. Оплата комбинированная - наличными и платежной (банковской) картой, расчеты по которой производятся централизованно через ТКП. 3.1.10 Пассажир добровольно отказывается от перевозки. К возврату принимаются связанные билеты, приведенные в примере 3.4 ССВ ЕТ191-2014 Первый, второй и третий участки использованы. Перевозчиком установлен сбор/плата, взимаемый(ая) при отказе от перевозки (сбор оформлен на ЕМД, приведенном в примере 3.6 стандарта ССВ ЕМД191-2014) 19 3.1.11 Оформление неустойки/платы, установленной перевозчиком при отказе от 3.1.12 Перевозка пассажира по территории РФ, состоящая из одного участка. Билет оформляется со статусом ожидания свободной провозной емкости. Оплата наличными 21 3.1.13 Перевозка пассажира за пределы территории РФ, состоящая из одного участка. Применяется конфиденциальный тариф. Установлены сборы АГС. Оплата наличными .... 22 3.1.15 Оформление оплаты перевозки сверхнормативного багажа. Перевозка состоит из двух участков. Багаж занимает пять мест. Тариф за место назначен в рублях. Оплата 3.1.16 Оформление оплаты перевозки багажа за дополнительную плату. Перевозка состоит из пяти участков. Тариф за килограмм назначен в евро. Оплата наличными, в рублях. 24 3.1.17 Оформление сбора за объявленную ценность багажа пассажира. Перевозка состоит из одного участка. Сумма объявленной ценности багажа назначена в евро. 3.1.19 3.1.20 3.1.21 Расчеты с пассажиром при возврате ЕМД, оформленного на перевозку багажа за дополнительную плату и приведенного в примере 3.2 ССВ ЕТ191-2014 Первый и второй 

# Введение

Данный документ является основной инструкцией по эксплуатации ПО «Центр Электронного Билетооформления и Центр Автоматизированной Билетопечати» (далее – Система, ЦЭБ), для пользователей.

# 1 ОБЩИЕ СВЕДЕНИЯ

# 1.1 Аббревиатуры и сокращения

| Аббревиатура, | Расшифровка                                          |
|---------------|------------------------------------------------------|
| сокращение    |                                                      |
| АСБ           | Автоматизированная система бронирования              |
| ЦЭБ           | Центр электронного билетооформления                  |
| УПТ           | Условия применения тарифа                            |
| ткп           | АО «ТКП»                                             |
| СВВТ          | Система взаиморасчетов на воздушном транспорте       |
| ССВ           | Стандарт системы взаиморасчётов                      |
| EMD           | Электронный многоцелевой документ                    |
| PNR           | Passenger Name Record (Запись регистрации пассажира) |
| ABC           | Агентство воздушных сообщений                        |
| ППР/ИППР      | Пункт продажи/Интернет пункт продажи                 |
| ΦΟΠ           | Форма оплаты                                         |
| ЧПЛ           | Программа «Часто летающих пассажиров»                |
| ЭБ            | Электронный билет                                    |

#### 1.2 Назначение системы

Основным назначением Системы является взаимодействие с автоматизированными системами бронирования (далее – АСБ) в режиме реального времени.

#### 1.3 Структура системы

В состав системы входят следующие подсистемы и модули:

- Утилита отправки Edifact-запросов в ЦЭБ. Утилита предназначена для эмулирования взаимодействия АСБ и ЦЭБ в части отправки Edifact-запроса.
- ЦЭБ:
  - о Фронт-процессор. Компонент предназначен:
    - Обработки Edifact-запросов в ЦЭБ.
    - Разбора и сохранения транзакции, подготовки данных для взаиморасчетов.
    - Генерации номера ЭБ/ ЕМD СВВТ.
  - Подсистема мониторинга ЦЭБ. Подсистема предназначена для внутреннего использования сотрудниками ТКП для просмотра транзакций.

Схема компонентов ЦЭБ представлена на Рисунок 1 - Схема компонентов Системы.

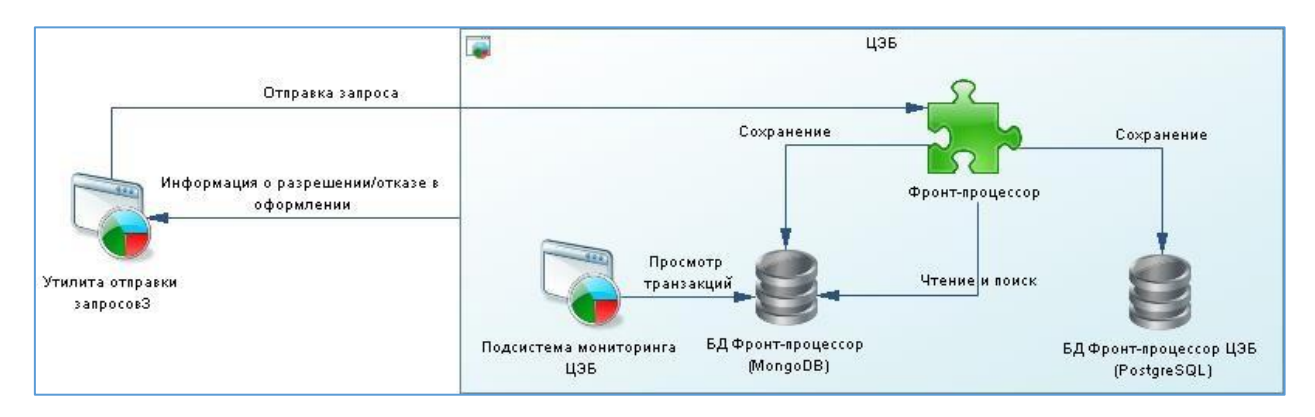

#### Рисунок 1 - Схема компонентов Системы

# 2 Общее описание работы с системой

Процесс работы с системой состоит из следующих основных этапов:

- 1. Запуск утилиты отправки Edifact-запросов в ЦЭБ.
- 2. Отправка Edifact-запроса в ЦЭБ.
- 3. Запуск подсистемы мониторинга ЦЭБ.
- 4. Просмотр Edifact-запроса в подсистеме мониторинга ЦЭБ.

# 2.1 Подключение к ПО

2.1.1 Запуск утилиты отправки Edifact-запросов в ЦЭБ

Запуск утилиты отправки Edifact-запросов в ЦЭБ осуществляется на сервере с помощью клиента для различных протоколов удалённого доступа, например, PuTTY.

Для запуска необходимо:

- Настроить новую сессию подключения к серверу. Для этого необходимо указать IP-адрес, либо имя удаленного сервера в поле «Host Name (or IP address)» и порт в поле «Port».
- 2. Нажать кнопку «Open», после чего откроется командная строка.
- 3. Ввести имя пользователя «Ceb» и пароль «Ceb2022»
- Перейти в каталог с утилитой с помощью команды «cd /home/ceb/app/edifactsender/»
- 2.1.2 Отправка Edifact-запросов в ЦЭБ

Отправка Edifact-запросов в ЦЭБ осуществляется на сервере с помощью клиента для различных протоколов удалённого доступа, например, PuTTY.

Для отправки запросов необходимо в командной строке на сервере ввести команду «dotnet ./EdifactSender.dll ./req/Request» где Request– расположение и имя файла Edifact-запроса.

После чего отразится сообщение с результатом обработки Edifactзапроса. 2.1.3 Вызов подсистемы мониторинга ЦЭБ

Для вызова подсистемы мониторинга ЦЭБ необходимо:

- 1. Открыть подсистему мониторинга ЦЭБ в браузере.
- Ввести логин «test@test.ru» и пароль «!QAZxsw2» и нажать кнопку «Sing in». После чего откроется главная экранная форма подсистемы мониторинга ЦЭБ

2.1.4 Просмотр Edifact-запроса в подсистеме мониторинга ЦЭБ

Просмотр Edifact-запроса осуществляется в подсистеме мониторинга ЦЭБ на странице «Транзакции».

Страница «Транзакции» разделена на следующие части:

- 1. Блок фильтров, включающий в себя:
  - 1.1.Фильтры:

1.1.1. Номер – фильтр предназначен для поиска по номеру билета

ОБРАТИТЕ ВНИМАНИЕ!!! Номер билета следует вводить без расчётного кода перевозчика

- 1.1.2. ID фильтр предназначен для поиска по идентификатору транзакций
- 1.1.3. PNR фильтр предназначен для поиска по PNR
- 1.1.4. TID фильтр предназначен для поиска по TID
- 1.1.5. Период поиска фильтр предназначен для поиска по определенному периоду
- 1.1.6. АВС фильтр предназначен для поиска по АВС
- 1.1.7. ППР/ИППР фильтр предназначен для поиска ППР/ИППР
- 1.1.8. Кассир фильтр предназначен для поиска по коду кассира
- 1.1.9. Статус фильтр предназначен для поиска по статусу транзакции
- 1.1.10. АСБ фильтр предназначен для поиска по АСБ

- 1.1.11. Перевозчик фильтр предназначен для поиска по расчётному коду перевозчика
- 1.1.12. Код утра фильтр предназначен для поиска по коду тура
- 1.1.13. ФОП фильтр предназначен для поиска по форме оплаты
- 1.1.14. Услуги фильтр предназначен для поиска по коду EMD
- 1.1.15. Дата отпр фильтр предназначен для поиска по дате отправления
- 1.1.16. Пункт отпр фильтр предназначен для поиска по пугкту отправления
- 1.1.17. Пункт приб фильтр предназначен для поиска по пункту прибытия
- 1.1.18. Код АК фильтр предназначен для поиска по коду авиакомпании
- 1.1.19. Рейс фильтр предназначен для поиска по номеру рейса
- 1.1.20. Номер ЧЛП фильтр предназначен для поиска по номеру карты часто летающих пассажиров
- 1.1.21. Фамилия фильтр предназначен для поиска по фамилии пассажира
- 1.1.22. Имя фильтр предназначен для поиска по имени пассажира
- 1.1.23. Документ фильтр предназначен для поиска по паспортным данным пассажира
- 1.1.24. Номе карты фильтр предназначен для поиска по номеру платёжной (банковской) карты
- 2. Таблица с результатами поиска состоявшая из граф:
  - 2.1.ID Mongo графа предназначена для отражения идентификатора транзакции в БД Mongo
  - 2.2.ID BOS— графа предназначена для отражения идентификатора транзакции в БД BOS

- 2.3.АСБ графа предназначена для отражения АСБ транзакции
- 2.4.TID графа предназначена для отражения TID транзакции
- 2.5.ТКТ графа предназначена для отражения ТКТ транзакции
- 2.6.PNR графа предназначена для отражения PNR транзакции
- 2.7.Тип операции графа предназначена для отражения типа операции транзакции
- 2.8.Код операции графа предназначена для отражения кода операции транзакции
- 2.9.Дата графа предназначена для отражения даты транзакции
- 2.10. Статус графа предназначена для статуса транзакции
- 3. Управляющие элементы:
  - 3.1.Сброс × управляющий элемент предназначен для сброса введённых значении фильтров
  - 3.2.Поиск ( ) управляющий элемент предназначен для запуска процедуры поиска транзакции по указанным параметрам
  - 3.3.Раскрыть полный список фильтров 🔛 управляющий элемент предназначен для раскрытия полного списка параметров

Для просмотра Edifact-запроса в подсистеме мониторинга ЦЭБ необходимо:

- Перейти на страницу «Транзакции». Для этого следует выбрать пункт меню «Транзакции» в правом боковом меню
- 2. Заполнить поля фильтров на странице «Транзакции»
- 3. Запустить процедуру поиска транзакций с помощью кнопку «поиск» 🗸
- Нажать на строку с транзакцией в таблице. После чего откроется форма «Детализации по транзакции».

Q

Пример страницы «Транзакции» с укрытой формой «Детализации по транзакции» представлен на Рисунок 2 - Просмотр Edifact-запроса в подсистеме мониторинга ЦЭБ

| администратор | Транзакции      |                                                                                                    |                                                                                                    |     |              |                  |                  |             |
|---------------|-----------------|----------------------------------------------------------------------------------------------------|----------------------------------------------------------------------------------------------------|-----|--------------|------------------|------------------|-------------|
| Fransactions  | Номер билета    | о По транзающии в                                                                                                    | PNR 18V12W × TID TID                                                                                                    |     | За период    | +                | 01.09.2022 × - 0 | 6.11.2022 > |
| User profile  | +               |                                                                                                    |                                                                                                    |     |              |                  |                  | ×           |
| ogin          | ID ID BOS 1 AC6 |                                                                                                    |                                                                                                    | щии | Код операции | Дата             | Статус           |             |
| egister       | -4fb8ef 396 1H  | Детализация по ID <mark>633аебе63195b701c34fb8e</mark>                                                                                                    | <b>f</b> Оформление                                                                                                    | не  | 130          | 03 10 2022 16:43 | Разобрана        |             |
|               |                 | EDIFACT EDOCUMENT JSON                                                                                                    |                                                                                                    |     |              |                  |                  |             |
|               |                 | Получено от 127.0.0.1:47354 03.10.2022 16:43:02                                                                                                    | Отправлено через 37 ms сев                                                                                                    |     |              |                  |                  |             |
|               |                 | 004-4707202(0)44:15.400724004054<br>1084-4120<br>1084-4120<br>1084-4120<br>1084-4120<br>1084-4120<br>1084-4120<br>1084-4120<br>1084-4120<br>1084-4120<br>1084-41200,0000000000000000000000000000000000 | 0000-0-120-00<br>0000-0-120-0<br>000-0-120-0<br>000-0-0<br>000-0-0<br>000-0-0<br>000-0-0<br>000-0-0<br>000-0-0<br>000-0-0<br>000-0-0<br>000-0-0<br>000-0-0<br>000-0-0<br>000-0-0<br>000-0-0<br>000-0<br>000-0-0<br>000-0<br>000 |     |              |                  |                  |             |
|               | φ               |                                                                                                    | Стр. 1 из 1 36 💌                                                                                                    |     |              |                  | Просм            | otp 1 - 1 4 |

### Рисунок 2 - Просмотр Edifact-запроса в подсистеме мониторинга ЦЭБ

#### 3 Работа с основными функциями ПО

ПО предоставляется на экспертизу с набором тестовых Edifact-запросов для проверки основных бизнес функций в соответствии со стандартами:

- ССВ ЕТ153-2014. Системы электронного билетооформления.
   Сообщения Edifact по оформлению билетов.
- ССВ ЕМD153-2014. Системы электронного билетооформления.
   Сообщения edifact по оформлению EMD.
- ССВ ЕТ191-2014. Система электронного билетооформления.
   Продажа авиаперевозок.
- ССВ ЕМD191-2014. Система электронного билетооформления.
   Продажа авиационных перевозок. Примеры оформления EMD.

Набор тестовых Edifact-запросов по ССВ ЕТ191-2014 и ССВ EMD191-2014

размещен на сервере в каталоге «req/ET» и «req/EMD» соответственно.

- 3.1 Оформление, аннулирование, возврат и обмен электронных билетов и EMD
- 3.1.1 Перевозка взрослого пассажира и ребенка до года по территории РФ, состоящая из одного участка. Для ребенка применяется 100% скидка. Оплата наличными

Для оформления перевозки взрослого пассажира и ребенка до года по территории РФ, состоящей из одного участка с применением 100% скидки для ребенка и оплатой наличными необходимо:

- 1. Запустить утилиту отправки Edifact-запросов в ЦЭБ (более подробно см п. 2.1.1)
- 2. Ввести команду отправки Edifact-запроса: «dotnet ./EdifactSender.dll ./req/ET/3.1/3.1et.txt.». После чего в консоли отразится следующий ответ об обработке Edifact-запроса: «UNB+IATA:1+ETTCH+ETDT+220929:0734+1BV12WOBCR0001+++T'UNH+1+TK TRES:04:1:IA+1BV12WOBCR'MSG+:130+3'RCI+1H:1BV12W:1+SU:016DG0:1'TK T+5556135977092:T::3'TKT+5556135977093:T::3'UNT+6+1'UNZ+1+1BV12WO BCR0001'»
- 3. Вызвать подсистему мониторинга ЦЭБ (более подробно см п. 2.1.3)
- Ввести в подсистеме мониторинга ЦЭБ в поле «PNR» значение «1BV12W» из сегмента «RCI» полученного ответа.
- Нажать кнопку поиска. После чего транзакция будет отобрана и доступна для просмотра.
- 6. Просмотреть транзакцию с «PNR=1BV12W» и «Типом операции=Оформление» соответствующую выполняемому оформлению

3.1.2 Международная перевозка взрослого пассажира, состоящая из пяти участков. Пункт назначения хотя бы одного из участков и пункт отправления следующего участка совпадают, но при этом аэропорты вылета/прилета не совпадают. Установлены сборы АГС. В УПТ предусмотрено заполнение граф "Недействителен до", "Недействителен после". Оплата платежным документом (при безналичных расчетах между лицом, оплачивающим перевозку, и агентством)

Для оформления международной перевозки взрослого пассажира, состоящий из пяти участков. Пункт назначения хотя бы одного из участков и пункт отправления следующего участка совпадают, но при этом аэропорты вылета/прилета не совпадают. Установлены сборы АГС. В УПТ предусмотрено заполнение граф «Недействителен до», «Недействителен после». С формой оплаты платежным документом (при безналичных расчетах между лицом, оплачивающим перевозку, и агентством) необходимо:

- 1. Запустить утилиту отправки Edifact-запросов в ЦЭБ (более подробно см п. 2.1.1)
- 2. Ввести команду отправки Edifact-запроса: «dotnet ./EdifactSender.dll ./reg/ET/3.2/3.2/3.2etKVBRSS.txt.» После чего В консоли отразится следующий обработке об Edifact-запроса: ответ «UNB+IATA:1+ETTCH+ET1H+220929:1000+KVBRSS5NW30001+++T'UNH+1+TK TRES:04:1:IA+KVBRSS5NW3'MSG+:130+3'RCI+1H:KVBRSS:1+SU:FGK235:1'TKT+ 5556135977094:T::3'TKT+5556135977095:T::3'UNT+6+1'UNZ+1+KVBRSS5NW3 0001'»
- 3. Вызвать подсистему мониторинга ЦЭБ (более подробно см п. 2.1.3)
- 4. Ввести в подсистеме мониторинга ЦЭБ в поле «PNR» значение «KVBRSS» из сегмента «RCI» полученного ответа.
- Нажать кнопку поиска. После чего транзакция будет отобрана и доступна для просмотра.

# 6. Просмотреть транзакцию с «PNR= KVBRSS» соответствующую выполняемому оформлению

3.1.3 Добровольное изменение условий перевозки с доплатой сборов АГС. К обмену принимаются связанные билеты, приведенные в примере 3.2 ССВ ЕТ191-2014 «Первый и второй участки использованы. Доплата производится наличными. Перевозчиком установлен сбор/плата, взимаемый(ая) при изменении условий перевозки (сбор оформлен на ЕМD, приведенном в примере 3.5 стандарта ССВ ЕМD191-2014)»

Для оформления добровольного изменения условий перевозки с доплатой сборов АГС. К обмену принимаются связанные билеты, приведенные в примере 3.2 ССВ ЕТ191-2014 «Первый и второй участки использованы. Доплата производится наличными. Перевозчиком установлен сбор/плата, взимаемый(ая) при изменении условий перевозки (сбор оформлен на EMD, приведенном в примере 3.5 стандарта ССВ EMD191-2014)» необходимо:

- 1. Запустить утилиту отправки Edifact-запросов в ЦЭБ (более подробно см п. 2.1.1)
- Ввести команду отправки Edifact-запроса: «dotnet ./EdifactSender.dll ./req/ET/3.2/5.1\_обмен\_3.2/5.1етобмен3.2КL1S3M» После чего отразится ответ об обработке Edifact-запроса: «UNB+IATA:1+ETTCH+ET1H+220930:2100+KL1S3M5NW30001+++T'UNH+1+TK TRES:04:1:IA+KL1S3M5NW3'MSG+:134+3'RCI+1H:KL1S3M:1+SU:FGK235:1'TKT +5556135977096:T::3'UNT+5+1'UNZ+1+KL1S3M5NW30001'»
- 3. Вызвать подсистему мониторинга ЦЭБ (более подробно см п. 2.1.3)
- 4. Ввести в подсистеме мониторинга ЦЭБ в поле «PNR» значение «KL1S3M» из сегмента «RCI» полученного ответа.
- Нажать кнопку поиска. После чего транзакция будет отобрана и доступна для просмотра.

- Просмотреть транзакцию с «PNR = KL1S3M» соответствующую выполняемому оформлению
- 3.1.4 Вынужденное изменение условий перевозки без изменения стоимости перевозки. К обмену принимается билет, приведенный в примере «Первый участок использован» Вынужденное изменение условий перевозки без изменения стоимости перевозки. К обмену принимается билет, приведенный в примере 5.1 ССВ ЕТ 191-2014 Первый участок использован

Для оформления вынужденного изменения условий перевозки без изменения стоимости перевозки. К обмену принимается билет, приведенный в примере 5.1 ССВ ЕТ 191-2014 «Первый участок использован» необходимо:

- 1. Запустить утилиту отправки Edifact-запросов в ЦЭБ (более подробно см п. 2.1.1)
- Ввести команду отправки Edifact-запроса: «dotnet ./EdifactSender.dll ./req/ET/3.2/5.2\_обмен\_5.1/5.2eтKL1S1K» После чего отразится следующий ответ об обработке Edifact-запроса: «UNB+IATA:1+ETTCH+ET1H+220930:2100+KL1S1K5NW30001+++T'UNH+1+TK TRES:04:1:IA+KL1S1K5NW3'MSG+:134+3'RCI+1H:KL1S1K:1+SU:FGK235:1'TKT+ 5556135977097:T::3'UNT+5+1'UNZ+1+KL1S1K5NW30001'»
- 3. Вызвать подсистему мониторинга ЦЭБ (более подробно см п. 2.1.3)
- 4. Ввести в подсистеме мониторинга ЦЭБ в поле «PNR» значение «KL1S1K» из сегмента «RCI» полученного ответа.
- Нажать кнопку поиска. После чего транзакция будет отобрана и доступна для просмотра.
- 6. 6. Просмотреть транзакцию с «PNR = KL1S1K» соответствующую выполняемому оформлению

3.1.5 Оформление неустойки/платы, установленной перевозчиком при изменении условий перевозки, приведенном в примере 5.1 стандарта ССВ ЕТ191-2014

Для оформления неустойки/платы, установленной перевозчиком при изменении условий перевозки, приведенной в примере 5.1 стандарта ССВ ЕТ191-2014 необходимо:

- 1. Запустить утилиту отправки Edifact-запросов в ЦЭБ (более подробно см п. 2.1.1)
- Ввести команду отправки Edifact-запроса: «dotnet ./EdifactSender.dll ./req/ET/3.2/EMD3.5\_штраф\_5.1/3.5emdштрафк5.1eтKL1RZ9». После чего в консоли отразится следующий ответ об обработке Edifact-запроса: «UNB+IATA:1+ETTCH+ET1H+220930:2100+KL1RZ95NW30001+++T'UNH+1+TK TRES:04:1:IA+KL1RZ95NW3'MSG+:796+3'RCI+1H:KL1RZ9:1+SU:FGK235:1'TKT+ 5556180281154:Y::3'UNT+5+1'UNZ+1+KL1RZ95NW30001'»
- 3. Вызвать подсистему мониторинга ЦЭБ (более подробно см п. 2.1.3)
- 4. Ввести в подсистеме мониторинга ЦЭБ в поле «PNR» значение «KL1RZ9» из сегмента «RCI» полученного ответа.
- Нажать кнопку поиска. После чего транзакция будет отобрана и доступна для просмотра.
- 6. Просмотреть транзакцию с «PNR = KL1RZ9» соответствующую выполняемому оформлению
- 3.1.6 Международная перевозка пассажира, являющегося участником программы часто летающих пассажиров. Перевозка состоит из двух участков, пункт назначения первого участка не совпадает с пунктом вылета второго участка. Взимаются сборы АГС (включая сбор ОА). Оплата наличными в валюте, отличной от рублей, евро и долларов США

Для оформления международной перевозки пассажира, являющегося участником программы часто летающих пассажиров. Перевозка которого состоит из двух участков, пункт назначения первого участка не совпадает с пунктом вылета второго участка. Взимаются сборы АГС (включая сбор ОА). С формой оплаты наличными в валюте, отличной от рублей, евро и долларов США необходимо:

- 1. Запустить утилиту отправки Edifact-запросов в ЦЭБ (более подробно см п. 2.1.1)
- Ввести команду отправки Edifact-запроса: «dotnet ./EdifactSender.dll ./req/ET/3.3/3.3\_оформление/3,3етКVBRX9». После чего отразится следующий ответ об обработке Edifact-запроса: «UNB+IATA:1+ETTCH+ET1H+220929:1000+KVBRX95T700001+++T'UNH+1+TKT RES:04:1:IA+KVBRX95T70'MSG+:130+3'RCI+1H:KVBRX9:1+SU:FGK238:1'TKT+5 556135977098:T::3'UNT+5+1'UNZ+1+KVBRX95T700001'»
- 3. Вызвать подсистему мониторинга ЦЭБ (более подробно см п. 2.1.3)
- 4. Ввести в подсистеме мониторинга ЦЭБ в поле «PNR» значение «KVBRX9» из сегмента «RCI» полученного ответа.
- Нажать кнопку поиска. После чего транзакция будет отобрана и доступна для просмотра.
- Просмотреть транзакцию с «PNR = KVBRX9» соответствующую выполняемому оформлению
- 3.1.7 Добровольное изменение условий перевозки с доплатой. К обмену принимается билет, приведенный в примере 3.3 ССВ ЕТ191-2014 «Первый участок перевозки использован. При обмене производится доплата тарифа и сборов АГС (включая сбор ОА), наличными, в валюте, отличной от рублей, евро и долларов США»

Для оформления добровольного изменения условий перевозки с доплатой. К обмену принимается билет, приведенный в примере 3.3 ССВ ЕТ191-2014 «Первый участок перевозки использован. При обмене

производится доплата тарифа и сборов АГС (включая сбор ОА), наличными, в валюте, отличной от рублей, евро и долларов США» необходимо:

- 1. Запустить утилиту отправки Edifact-запросов в ЦЭБ (более подробно см п. 2.1.1)
- Ввести команду отправки Edifact-запроса: «dotnet ./EdifactSender.dll ./req/ET/3.3/5.3\_на\_3.3/5.3етдля3.3етКL1S7R» После чего отразится следующий ответ об обработке Edifact-запроса: «UNB+IATA:1+ETTCH+ET1H+220930:1000+KL1S7R5T700001+++T'UNH+1+TKT RES:04:1:IA+KL1S7R5T70'MSG+:134+3'RCI+1H:KL1S7R:1+SU:FGK238:1'TKT+55 56135977099:T::3'UNT+5+1'UNZ+1+KL1S7R5T700001'»
- 3. Вызвать подсистему мониторинга ЦЭБ (более подробно см п. 2.1.3)
- 4. Ввести в подсистеме мониторинга ЦЭБ в поле «PNR» значение «KL1S7R» из сегмента «RCI» полученного ответа.
- Нажать кнопку поиска. После чего транзакция будет отобрана и доступна для просмотра.
- Просмотреть транзакцию с «PNR = KL1S7R» соответствующую выполняемому оформлению
- 3.1.8 Пассажир вынужденно отказывается от перевозки. К возврату принимается билет, приведенный в примере 5.3 ССВ ЕТ191-2014 «Расчеты с пассажиром производятся в валюте, отличной от рублей, евро и долларов США»

Для оформления вынужденного отказа пассажира от перевозки. К возврату принимается билет, приведенный в примере 5.3 ССВ ЕТ191-2014 «Расчеты с пассажиром производятся в валюте, отличной от рублей, евро и долларов США» необходимо:

1. Запустить утилиту отправки Edifact-запросов в ЦЭБ (более подробно см п. 2.1.1)

- Ввести команду отправки Edifact-запроса: «dotnet ./EdifactSender.dll ./req/ET/3.3/6.2\_возврат\_5.3/6.2.eтК54VVD» После чего отразится следующий ответ об обработке Edifact-запроса: «UNB+IATA:1+ETTCH+ET1H+220930:1000+K54VVD5T700001+++T'UNH+1+TKT RES:04:1:IA+K54VVD5T70'MSG+:135+3'RCI+1H:K54VVD:1+SU:FGK238:1'TKT+5 556135977077:T::2'UNT+5+1'UNZ+1+K54VVD5T700001'»
- 3. Вызвать подсистему мониторинга ЦЭБ (более подробно см п. 2.1.3)
- 4. Ввести в подсистеме мониторинга ЦЭБ в поле «PNR» значение «K54VVD» из сегмента «RCI» полученного ответа.
- Нажать кнопку поиска. После чего транзакция будет отобрана и доступна для просмотра.
- Просмотреть транзакцию с «PNR = K54VVD» соответствующую выполняемому оформлению
- 3.1.9 Перевозка пассажира, состоящая из пяти участков, на одном из участков открытая дата вылета. Оплата комбинированная - наличными и платежной (банковской) картой, расчеты по которой производятся централизованно через ТКП. Бронирование места на пятом участке

Для оформления перевозки пассажира, состоящий из пяти участков, на одном из участков открыта дата вылета. С комбинированной формой оплаты - наличными и платежной (банковской) картой, расчеты по которой производятся централизованно через ТКП. Бронирование места на пятом участке, необходимо:

- 1. Запустить утилиту отправки Edifact-запросов в ЦЭБ (более подробно см п. 2.1.1)
- Ввести команду отправки Edifact-запроса: «dotnet ./EdifactSender.dll ./req/ET/3.4/3.4\_оформление/3,4етКVBRX5» После чего отразится следующий ответ об обработке Edifact-запроса: «UNB+IATA:1+ETTCH+ET1H+220930:1001+KVBRX55YZ30001+++T'UNH+1+TKT

RES:04:1:IA+KVBRX55YZ3'MSG+:130+3'RCI+1H:KVBRX5:1+SU:FGK239:1'TKT+5 556135977100:T::3'TKT+5556135977101:T::3'UNT+6+1'UNZ+1+KVBRX55YZ30 001'»

- 3. Вызвать подсистему мониторинга ЦЭБ (более подробно см п. 2.1.3)
- 4. Ввести в подсистеме мониторинга ЦЭБ в поле «PNR» значение «KVBRX5» из сегмента «RCI» полученного ответа.
- Нажать кнопку поиска. После чего транзакция будет отобрана и доступна для просмотра.
- Просмотреть транзакцию с «PNR = KVBRX5» соответствующую выполняемому оформлению
- 3.1.10Пассажир добровольно отказывается от перевозки. К возврату принимаются связанные билеты, приведенные в примере 3.4 ССВ ЕТ191-2014 Первый, второй и третий участки использованы. Перевозчиком установлен сбор/плата, взимаемый(ая) при отказе от перевозки (сбор оформлен на EMD, приведенном в примере 3.6 стандарта ССВ EMD191-2014)

Для оформления добровольного отказа пассажира от перевозки. К возврату принимаются связанные билеты, приведенные в примере 3.4 ССВ ET191-2014 «Первый, второй и третий участки использованы. Перевозчиком установлен сбор/плата, взимаемый(ая) при отказе от перевозки (сбор оформлен на EMD, приведенном в примере 3.6 стандарта ССВ EMD191-2014) необходимо:

- 1. Запустить утилиту отправки Edifact-запросов в ЦЭБ (более подробно см п. 2.1.1)
- Ввести команду отправки Edifact-запроса: «dotnet ./EdifactSender.dll ./req/ET/3.4/6.1\_для\_3.4/6.1.етдля3.4.КDR91F» После чего отразится следующий ответ об обработке Edifact-запроса: «UNB+IATA:1+ETTCH+ET1H+220930:2101+KDR91F5YZ30001+++T'UNH+1+TKT

RES:04:1:IA+KDR91F5YZ3'MSG+:135+3'RCI+1H:KDR91F:1+SU:FGK239:1'TKT+55 56135977078:T::2'TKT+5556135977079:T::2'UNT+6+1'UNZ+1+KDR91F5YZ3000 1'»

- 3. Вызвать подсистему мониторинга ЦЭБ (более подробно см п. 2.1.3)
- 4. Ввести в подсистеме мониторинга ЦЭБ в поле «PNR» значение «KDR91F» из сегмента «RCI» полученного ответа.
- Нажать кнопку поиска. После чего транзакция будет отобрана и доступна для просмотра.
- 6. Просмотреть транзакцию с «PNR = KDR91F» соответствующую выполняемому оформлению
- 3.1.11Оформление неустойки/платы, установленной перевозчиком при отказе от перевозки, приведенном в примере 6.1 стандарта ССВ ЕТ191-2014

Для оформления неустойки/платы, установленной перевозчиком при отказе от перевозки, приведенном в примере 6.1 стандарта ССВ ЕТ191-2014 необходимо:

- 1. Запустить утилиту отправки Edifact-запросов в ЦЭБ (более подробно см п. 2.1.1)
- Ввести команду отправки Edifact-запроса: «dotnet ./EdifactSender.dll ./req/ET/3.4/емд\_3.6\_для\_6.1/3.6еmdштрафк6.1ет.KL1S46» После чего отразится следующий ответ об обработке Edifact-запроса: «
- 3. UNB+IATA:1+ETTCH+ET1H+220930:2101+KL1S465YZ30001+++T'UNH+1+TKTRE S:04:1:IA+KL1S465YZ3'MSG+:796+3'RCI+1H:KL1S46:1+SU:FGK239:1'TKT+55561 80281155:Y::3'UNT+5+1'UNZ+1+KL1S465YZ30001'»
- 4. Вызвать подсистему мониторинга ЦЭБ (более подробно см п. 2.1.3)
- 5. Ввести в подсистеме мониторинга ЦЭБ в поле «PNR» значение «KL1S46» из сегмента «RCI» полученного ответа.
- Нажать кнопку поиска. После чего транзакция будет отобрана и доступна для просмотра.

- 7. Просмотреть транзакцию с «Номером билета=6180281155» и «Типом операции=Оформление» соответствующую выполняемому оформлению
- 3.1.12Перевозка пассажира по территории РФ, состоящая из одного участка. Билет оформляется со статусом ожидания свободной провозной емкости. Оплата наличными

Для оформления перевозки пассажира по территории РФ, состоящий из одного участка. Билет оформляется со статусом ожидания свободной провозной емкости. С формой оплаты наличными необходимо:

- 1. Запустить утилиту отправки Edifact-запросов в ЦЭБ (более подробно см п. 2.1.1)
- Ввести команду отправки Edifact-запроса: «dotnet ./EdifactSender.dll ./req/ET/3.5/3.5et.txt» После чего отразится следующий ответ об обработке Edifact-запроса:

«UNB+IATA:1+ETTCH+ET1H+220929:1000+KD3TRNKZBW0001+++T'UNH+1+TK TRES:04:1:IA+KD3TRNKZBW'MSG+:130+3'RCI+1H:KD3TRN:1+SU:FGK240:1'TKT +5556135977102:T::3'UNT+5+1'UNZ+1+KD3TRNKZBW0001'»

- 3. Вызвать подсистему мониторинга ЦЭБ (более подробно см п. 2.1.3)
- 4. Ввести в подсистеме мониторинга ЦЭБ в поле «PNR» значение «KD3TRN» из сегмента «RCI» полученного ответа.
- Нажать кнопку поиска. После чего транзакция будет отобрана и доступна для просмотра.
- 6. Просмотреть транзакцию с «PNR = KD3TRN» соответствующую отправленному Edifact-запросу

3.1.13Перевозка пассажира за пределы территории РФ, состоящая из одного участка. Применяется конфиденциальный тариф. Установлены сборы АГС. Оплата наличными

Для оформления перевозки пассажира за пределы территории РФ, состоящий из одного участка. Применяется конфиденциальный тариф. Установлены сборы АГС. С формой оплаты наличными, необходимо:

- 1. Запустить утилиту отправки Edifact-запросов в ЦЭБ (более подробно см п. 2.1.1)
- Ввести команду отправки Edifact-запроса: «dotnet ./EdifactSender.dll ./req/ET/3.6/3.6et.txt» После чего отразится следующий ответ об обработке Edifact-запроса:

«UNB+IATA:1+ETTCH+ET1H+220929:1000+KD3G0BL1P40001+++T'UNH+1+TKT RES:04:1:IA+KD3G0BL1P4'MSG+:130+3'RCI+1H:KD3G0B:1+SU:FGK241:1'TKT+5 556135977103:T::3'UNT+5+1'UNZ+1+KD3G0BL1P40001'»

- 3. Вызвать подсистему мониторинга ЦЭБ (более подробно см п. 2.1.3)
- Ввести в подсистеме мониторинга ЦЭБ в поле «PNR» значение «KD3G0B» из сегмента «RCI» полученного ответа.
- Нажать кнопку поиска. После чего транзакция будет отобрана и доступна для просмотра.
- 6. Просмотреть транзакцию с «PNR = KD3G0B» соответствующую отправленному Edifact-запросу
- 3.1.14Экстренный отказ от билета

Для оформления экстренного отказа от билета необходимо:

- 1. Запустить утилиту отправки Edifact-запросов в ЦЭБ (более подробно см п. 2.1.1)
- Ввести команду отправки Edifact-запроса: «dotnet ./EdifactSender.dll ./req/ET/4.1/4.1et133.txt» После чего отразится следующий ответ об обработке
   Edifact-запроса:

«UNB+IATA:1+ETTCH+ET1H+220929:0900+KD3F44L5DO0001+++T'UNH+1+TKT RES:04:1:IA+KD3F44L5DO'MSG+:133+7'ERC+T30'IFT+4:7+ДЛЯ БИЛЕТА ИСТЕК ПЕРИОД ВОЗМОЖНОСТИ ПРОВЕДЕНИЯ ОПЕРАЦИИ АНУЛИРОВАНИЯ'TKT+5556135977082'UNT+6+1'UNZ+1+KD3F44L5DO0001'»

- 3. Вызвать подсистему мониторинга ЦЭБ (более подробно см п. 2.1.3)
- Ввести в подсистеме мониторинга ЦЭБ в поле «Номер билета» значение «6135977082» из сегмента «ТКТ» полученного ответа.
- Нажать кнопку поиска. После чего транзакция будет отобрана и доступна для просмотра.
- Просмотреть транзакцию с «Номером билета=6135977082» и типом операции «Аннулирование» соответствующую отправленному Edifactзапросу.
- 3.1.15Оформление оплаты перевозки сверхнормативного багажа. Перевозка состоит из двух участков. Багаж занимает пять мест. Тариф за место назначен в рублях. Оплата наличными в валюте, отличной от рублей, евро и долларов США

Для оформления оплаты перевозки сверхнормативного багажа. Перевозки состоящий из двух участков. Багаж занимает пять мест. Тариф за место назначен в рублях. Оплата наличными в валюте, отличной от рублей, евро и долларов США необходимо:

- 1. Запустить утилиту отправки Edifact-запросов в ЦЭБ (более подробно см п. 2.1.1)
- Ввести команду отправки Edifact-запроса: «dotnet ./EdifactSender.dll ./req/EMD/3.1/3.1emdдоп.txt» После чего отразится следующий ответ об обработке Edifact-запроса: «UNB+IATA:1+ETTCH+ETDT+220929:0700+1BV4KPPLPP0001+++T'UNH+1+TKT RES:04:1:IA+1BV4KPPLPP'MSG+:796+3'RCI+1H:1BV4KP:1+SU:0FFDD4:1'TKT+5 556180281156:J::3'UNT+5+1'UNZ+1+1BV4KPPLPP0001'»

- 3. Вызвать подсистему мониторинга ЦЭБ (более подробно см п. 2.1.3)
- Ввести в подсистеме мониторинга ЦЭБ в поле «PNR» значение «1ВV4КР» из сегмента «RCI» полученного ответа.
- Нажать кнопку поиска. После чего транзакция будет отобрана и доступна для просмотра.
- 6. Просмотреть транзакцию с «PNR = 1BV4KP» соответствующую отправленному Edifact-запросу.
- 3.1.16Оформление оплаты перевозки багажа за дополнительную плату. Перевозка состоит из пяти участков. Тариф за килограмм назначен в евро. Оплата наличными, в рублях.

Для оформления оплаты перевозки багажа за дополнительную плату. Перевозка состоит из пяти участков. Тариф за килограмм назначен в евро. Оплата наличными, в рублях необходимо:

1. Запустить утилиту отправки Edifact-запросов в ЦЭБ (более подробно см п. 2.1.1)

Ввести команду отправки Edifact-запроса: «dotnet ./EdifactSender.dll ./req/EMD/3.2/3,2emdбагажKM39X7» После чего отразится следующий ответ об обработке Edifact-запроса: «UNB+IATA:1+ETTCH+ETDT+221001:0741+KM39X7PLZE0001+++T'UNH+1+TKTRE S:04:1:IA+KM39X7PLZE'MSG+:796+3'RCI+1H:KM39X7:1+SU:0FFF26:1'TKT+555618 0281157:J::3'TKT+5556180281158:J::3'UNT+6+1'UNZ+1+KM39X7PLZE0001'»

- 2. Вызвать подсистему мониторинга ЦЭБ (более подробно см п. 2.1.3)
- Ввести в подсистеме мониторинга ЦЭБ в поле «PNR» значение «KM39X7» из сегмента «RCI» полученного ответа.
- Нажать кнопку поиска. После чего транзакция будет отобрана и доступна для просмотра.
- 5. Просмотреть транзакцию с «PNR = KM39X7» соответствующую отправленному Edifact-запросу.

3.1.17Оформление сбора за объявленную ценность багажа пассажира. Перевозка состоит из одного участка. Сумма объявленной ценности багажа назначена в евро. Оплата в рублях, наличными

Для оформления сбора за объявленную ценность багажа пассажира. Перевозка состоит из одного участка. Сумма объявленной ценности багажа назначена в евро. Оплата в рублях, наличными необходимо:

- 1. Запустить утилиту отправки Edifact-запросов в ЦЭБ (более подробно см п. 2.1.1)
- 2. Ввести команду отправки Edifact-запроса: «dotnet ./EdifactSender.dll

   ./req/EMD/3.3/3.3emdбагаж.txt» После чего отразится следующий ответ об

   обработке
   Edifact-запроса:

   «UNB+IATA:1+ETTCH+ET1U+220929:0744+1ZW27XZJ1P0001+++T'UNH+1+TKT

   RES:04:1:IA+1ZW27XZJ1P'MSG+:796+3'RCI+1H:1ZW27X:1+SU:0173G8:1'TKT+5

   556180281159:J::3'UNT+5+1'UNZ+1+1ZW27XZJ1P0001'»
- 3. Вызвать подсистему мониторинга ЦЭБ (более подробно см п. 2.1.3)
- Ввести в подсистеме мониторинга ЦЭБ в поле «PNR» значение «1ZW27Х» из сегмента «RCI» полученного ответа.
- Нажать кнопку поиска. После чего транзакция будет отобрана и доступна для просмотра.
- 6. Просмотреть транзакцию с «PNR = 1ZW27X» соответствующую отправленному Edifact-запросу.
- 3.1.18Оформление EMDA на сбор/плату за дополнительную услугу перевозчика

Для оформления EMDA на сбор/плату за дополнительную услугу перевозчика необходимо:

1. Запустить утилиту отправки Edifact-запросов в ЦЭБ (более подробно см п. 2.1.1)

- Ввести команду отправки Edifact-запроса: «dotnet ./EdifactSender.dll ./req/EMD/3.4/3.4emdc6op22.txt» После чего отразится следующий ответ об обработке Edifact-запроса: «UNB+IATA:1+ETTCH+ET1H+220930:1000+KVBR105NW30001+++T'UNH+1+TK TRES:04:1:IA+KVBR105NW3'MSG+:796+3'RCI+1H:KVBR10:1+SU:FGK235:1'TKT +5556180281160:J::3'UNT+5+1'UNZ+1+KVBR105NW30001'»
- 3. Вызвать подсистему мониторинга ЦЭБ (более подробно см п. 2.1.3)
- Ввести в подсистеме мониторинга ЦЭБ в поле «PNR» значение «KVBR10» из сегмента «RCI» полученного ответа.
- Нажать кнопку поиска. После чего транзакция будет отобрана и доступна для просмотра.
- 6. Просмотреть транзакцию с «PNR = KVBR10» соответствующую отправленному Edifact-запросу.
- 3.1.19Оформление платы, установленной агентством

Для оформления платы, установленной агентством необходимо:

- 1. Запустить утилиту отправки Edifact-запросов в ЦЭБ (более подробно см п. 2.1.1)
- Ввести команду отправки Edifact-запроса: «dotnet ./EdifactSender.dll ./req/EMD/3.7/3.7emdc6op90.txt» После чего отразится следующий ответ об обработке Edifact-запроса: «UNB+IATA:1+ETTCH+ETDT+220930:0746+1BV7L0Q7AB0001+++T'UNH+1+TKT RES:04:1:IA+1BV7L0Q7AB'MSG+:796+3'RCI+1H:1BV7L0:1+SU:017C2L:1'TKT+99 C1011276654:Y::3'UNT+5+1'UNZ+1+1BV7L0Q7AB0001'»
- 3. Вызвать подсистему мониторинга ЦЭБ (более подробно см п. 2.1.3)
- Ввести в подсистеме мониторинга ЦЭБ в поле «PNR» значение «1BV7L0» из сегмента «RCI» полученного ответа.
- Нажать кнопку поиска. После чего транзакция будет отобрана и доступна для просмотра.

- Просмотреть транзакцию с «Номером билета=1011276654» и «Типом операции=Оформление» соответствующую отправленному Edifactзапросу.
- 3.1.20Оформление EMDS на сбор/плату за дополнительную услугу перевозчика

Для оформления EMDS на сбор/плату за дополнительную услугу перевозчика необходимо:

- 1. Запустить утилиту отправки Edifact-запросов в ЦЭБ (более подробно см п. 2.1.1)
- Ввести команду отправки Edifact-запроса: «dotnet ./EdifactSender.dll ./req/EMD/3.8/3.8emdc6op22.txt» После чего отразится следующий ответ об обработке Edifact-запроса: «UNB+IATA:1+ETTCH+ETDT+220930:0812+1BV7LFQ7KM0001+++T'UNH+1+TK TRES:04:1:IA+1BV7LFQ7KM'MSG+:796+3'RCI+1H:1BV7LF:1+SU:0FGK46:1'TKT+ 5556180281161:Y::3'UNT+5+1'UNZ+1+1BV7LFQ7KM0001'»
- 3. Вызвать подсистему мониторинга ЦЭБ (более подробно см п. 2.1.3)
- 4. Ввести в подсистеме мониторинга ЦЭБ в поле «PNR» значение «1BV7LF» из сегмента «RCI» полученного ответа.
- Нажать кнопку поиска. После чего транзакция будет отобрана и доступна для просмотра.
- Просмотреть транзакцию с «Номером билета=6180281161» и «Типом операции=Оформление» соответствующую отправленному Edifactзапросу.

3.1.21Расчеты с пассажиром при возврате EMD, оформленного на перевозку багажа за дополнительную плату и приведенного в примере 3.2 ССВ ET191-2014 Первый и второй участки использованы

Для выполнения расчетов с пассажиром при возврате EMD, оформленного на перевозку багажа за дополнительную плату и приведенного в примере 3.2. Первый и второй участки использованы необходимо:

- 1. Запустить утилиту отправки Edifact-запросов в ЦЭБ (более подробно см п. 2.1.1)
- 2. Ввести команду отправки Edifact-запроса: «dotnet ./EdifactSender.dll ./req/EMD/4.1\_для\_3.2/4.1emd1BV4LX» После чего отразится следующее сообщение об обработке Edifact-запроса: «UNB+IATA:1+ETTCH+ETDT+221001:0741+1BV4LXPLZE0001+++T'UNH+1+TKT RES:04:1:IA+1BV4LXPLZE'MSG+:799+3'UNT+3+1'UNZ+1+1BV4LXPLZE0001'»
- 3. Вызвать подсистему мониторинга ЦЭБ (более подробно см п. 2.1.3)
- 4. Ввести в подсистеме мониторинга ЦЭБ в поле «PNR» значение «1BV4LX» из сегмента «TKTRES» полученного ответа.
- Нажать кнопку поиска. После чего транзакция будет отобрана и доступна для просмотра.
- 6. Просмотреть транзакцию с «Номером билета=6180281153» и «Типом операции=Возврат» соответствующую отправленному Edifact-запросу.